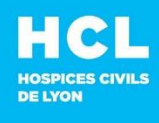

## SUPPORT INFORMATIQUE

Sans choix (attendez la fin du message répondeur)

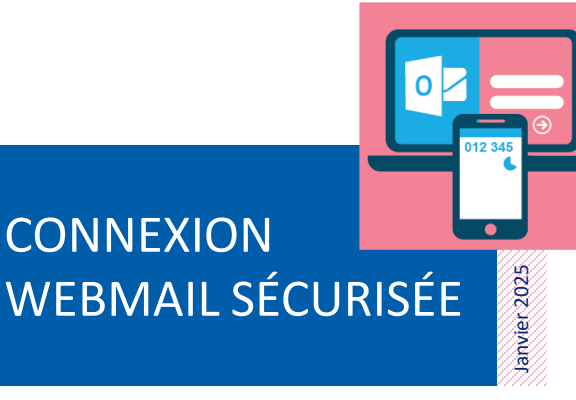

Pour renforcer la sécurité de nos applications, la connexion nécessite une **double authentification**. En **plus de vos identifiants habituels** (nom d'utilisateur et mot de passe), un **code à usage unique** généré par votre application d'authentification (Microsoft Authenticator, Google Authenticator, MobilePass+) sera **demandé**.

Ce tutoriel vous guide étape par étape pour vous connecter à Webmail après avoir configuré votre authentificateur

#### Prérequis :

- Avoir configuré votre authentificateur et lié votre compte à l'application.
- Avoir un accès à votre smartphone ou votre PC configuré pour générer les codes d'authentification.
- Créer un ticket d'incident sur <u>https://mon654.chu-lyon.fr</u> pour centraliser vos demandes et suivre votre prise en charge
- **Contact** en interne : 654 Sans choix
- De l'extérieur : 04 72 11 50 30

# **CONNEXION A WEBMAIL**

Après avoir franchi les étapes d'enrôlement d'un authentificateur <u>sur votre smartph</u>one ou <u>sur votre PC</u>, vous pouvez accéder à Webmail depuis un navigateur Edge ou Chrome ou Firefox ou Safari.

Si vous souhaitez ouvrir Webmail à partir de votre téléphone ou de votre PC, veillez à avoir deux écrans affichés en simultané : un pour l'écran de connexion, l'autre pour obtenir le code à usage unique.

## 1 Depuis votre PC, cliquez ou saisissez le lien <u>https://extranet.chu-lyon.fr/</u>

▲ Au besoin, effacez votre historique qui peut contenir une URL obsolète depuis le changement de procédure

2 Renseignez votre **nom d'utilisateur habituel** et cliquez sur « **Connexion** »

A partir de votre téléphone ou de votre PC, ouvrez l'application qui génère un code à usage unique.

Il n'est donc pas réutilisable. Son stockage est inutile.

240 669

Google Authenticator

MobilePASS+

HCL

Nom utilisateur

Authentificateurs +

012 345

GHT Val Rh%c1%b4ne Centre:..

607 501

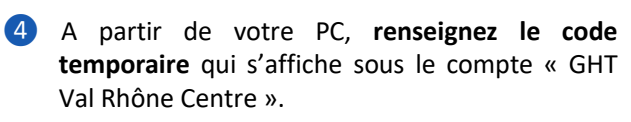

.

et cliquez sur Connexion

Bienvenue ! Connectez-vous pour accéder Portai d'authentification des HCL

THALES

lom d'utilisater

nareil @

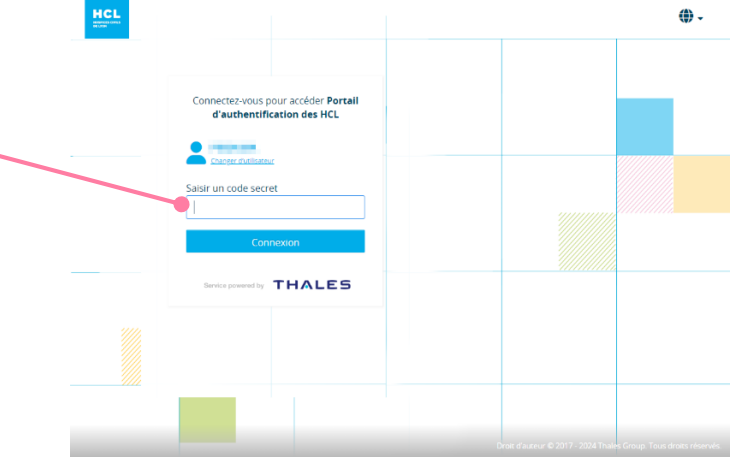

## **TRUCS & ASTUCES OBTENIR UN DOUBLE AFFICHAGE SUR ANDROID**

VERSION ANDROID RÉCENTE

- Ouvrir les deux applications en • fond de tâche
- Puis appuyer sur le bouton ٠
- Puis sélectionner l'icône • séparant l'écran en deux

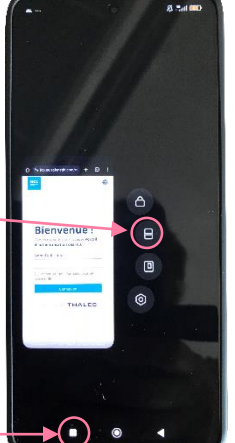

VERSION ANDROID PLUS ANCIENNE

- Ouvrir les deux applications en fond de tâche
- Puis appuyer sur le bouton 1---
- •
- ٠ en affichage fractionné ----
- •

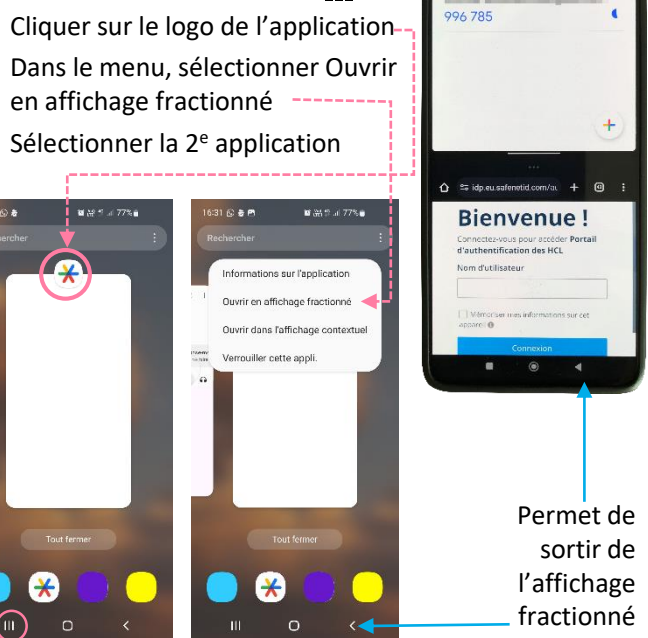